## Schritt 1: Startseite- Neues Konsil anlegen

| Willkommen, | [ <u>Abmelden</u> ] 🔅 |              |      |  |
|-------------|-----------------------|--------------|------|--|
| Startseite  | Neues Konsil anlegen  | Konsilarchiv | Info |  |
| - Heu       | te                    |              |      |  |
| 04:00       |                       |              |      |  |
| 05:00       |                       |              |      |  |
| 06:00       |                       |              |      |  |
| 07:00       |                       |              |      |  |

#### Schritt 2: Eingabe Stammdaten des Patienten und mit weiter bestätigen

Die Erfassung der Stammdaten kann auch mit der Gesundheitskarte des Patienten erfolgen. Die Karte wird in das Kartenlesegerät des Teledoc eingesteckt. Das Infofeld "Patientendaten gelesen" erhält die Schaltfläche "Konsil starten". Durch Anklicken öffnet sich ein neuer Web-Browser. Das Konsil wird nach Anmeldung gestartet und die Patientendaten werden automatisch übernommen.

| < Stammdaten                 | Medizinische Daten    | Anamnese       | Bildgebung | Befund |
|------------------------------|-----------------------|----------------|------------|--------|
|                              |                       |                |            |        |
| Schritt 1: Stan              | nmdaten Patie         | nt             |            |        |
| Patientendaten               |                       |                |            |        |
| Nachname* "bitte             | e eingeben"           |                |            |        |
| Vorname* "bitte              | e eingeben"           |                |            |        |
| Geburtstag*                  |                       |                |            |        |
| Geschlecht                   | ~                     |                |            |        |
| Lysekandidat Oja             | 🔍 🖲 nein              |                |            |        |
| Privatpatient $^{igodot}$ ja | o nein                |                |            |        |
| Konsildaten                  |                       |                |            |        |
| Teilnehmendes k              | Krankenhaus: Bitte w  | ählen" 🗸       |            |        |
| Arzt teilnehmendes k         | Krankenhaus: Bitte w  | ählen" 🗸       |            |        |
|                              |                       | Name "bitte ei | ngeben"    |        |
|                              | Telefonnu             | immer          |            |        |
| Ob                           | erarzt wählen Bitte w | ählen"         | ~          |        |
|                              | Konsilbeginn 06.03.2  | 024 10:21      |            |        |
| weiter                       |                       |                |            |        |

### Kurzanleitung zur Anmeldung von Telekonsilen

### Schritt 3: Abfrage Medizinische Daten

| Stamedates Medicresche Dates                                 | Anarone                                                                              |                                                                                            |
|--------------------------------------------------------------|--------------------------------------------------------------------------------------|--------------------------------------------------------------------------------------------|
| chritt 2: Medizinische Da                                    | ten                                                                                  | Konsildaten<br>Patientendaten und Konsilinformationen<br>aus den vorangegangenen Schritten |
| Medzinische Daten Allgemein<br>Große (in om., ggf. schatzen) | Kontraindikationen für eine Lysetherapie<br>Medikation mit                           |                                                                                            |
| Gewicht (in kg., ggf. schatzen)                              | Plaute, Aggrenox etc.)<br>ja neiky unklar                                            |                                                                                            |
| Wann war der Symptombeginn?<br>Unister                       | Votiteparen in den letzten 40 h<br>ja neim unklar<br>Onsie Antikoegulation (Mercumat |                                                                                            |
| hst der Palvent mit den Symptomen<br>aufgewacht?             | Pradaxa, Xamitu, Eliquis etc.)<br>je nein unklar                                     |                                                                                            |
| ja nein                                                      | Bekanite haemonhagische Diathese                                                     |                                                                                            |

### Schritt 4: Abfrage Anamnese und Vorerkrankungen

| Schritt 3: Anamnese und Vorerkrankungen | Konsildaten<br>Patientendaten und Konsilioforma | tioner |
|-----------------------------------------|-------------------------------------------------|--------|
| tamhese                                 | aus den vorangegangenen Schritt                 | 8n.    |
|                                         | ~                                               |        |
|                                         |                                                 |        |
|                                         |                                                 |        |
|                                         | ~                                               |        |
| rerkrankungen                           |                                                 |        |
|                                         | ^                                               |        |
|                                         |                                                 |        |
|                                         |                                                 |        |
|                                         | ~                                               |        |
| omedikation                             | 7                                               |        |
|                                         |                                                 |        |
|                                         |                                                 |        |
|                                         |                                                 |        |

Nach Erfassung aller Daten kann das Konsil vorerst nur noch vom telemedizinischen Zentrum eingesehen und bearbeitet werden.

# Nach Eingabe der Daten muss der Teleneurologe telefonisch angerufen und kontaktiert werden: 0561-980 19701